## 求人情報を転用して仮登録する

既存の求人情報を転用して、新たに求人情報を登録できます。ここでは「転用登録」と言います。 求人者マイページへログインして、「求人者マイページホーム」画面から求人情報を仮登録してください。

## ■操作手順(詳細)

ハローワークインターネットサービスにアクセスします。
 ログイン(求人者マイページ)ボタンをクリックします。

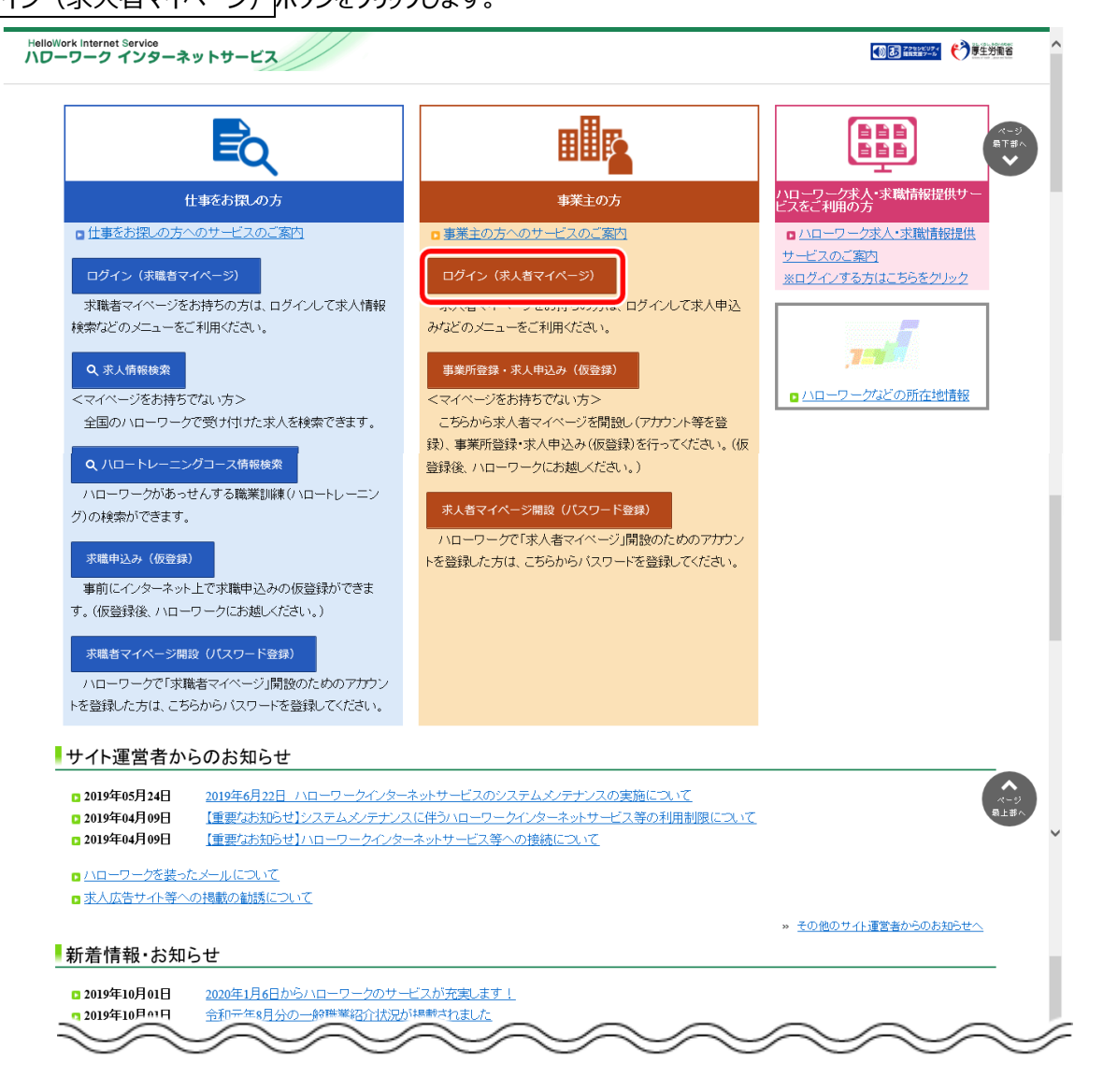

②「求人者マイページログイン」画面が表示されます。

「ID(メールアドレス)」と「パスワード」を入力し、ログインボタンをクリックします。

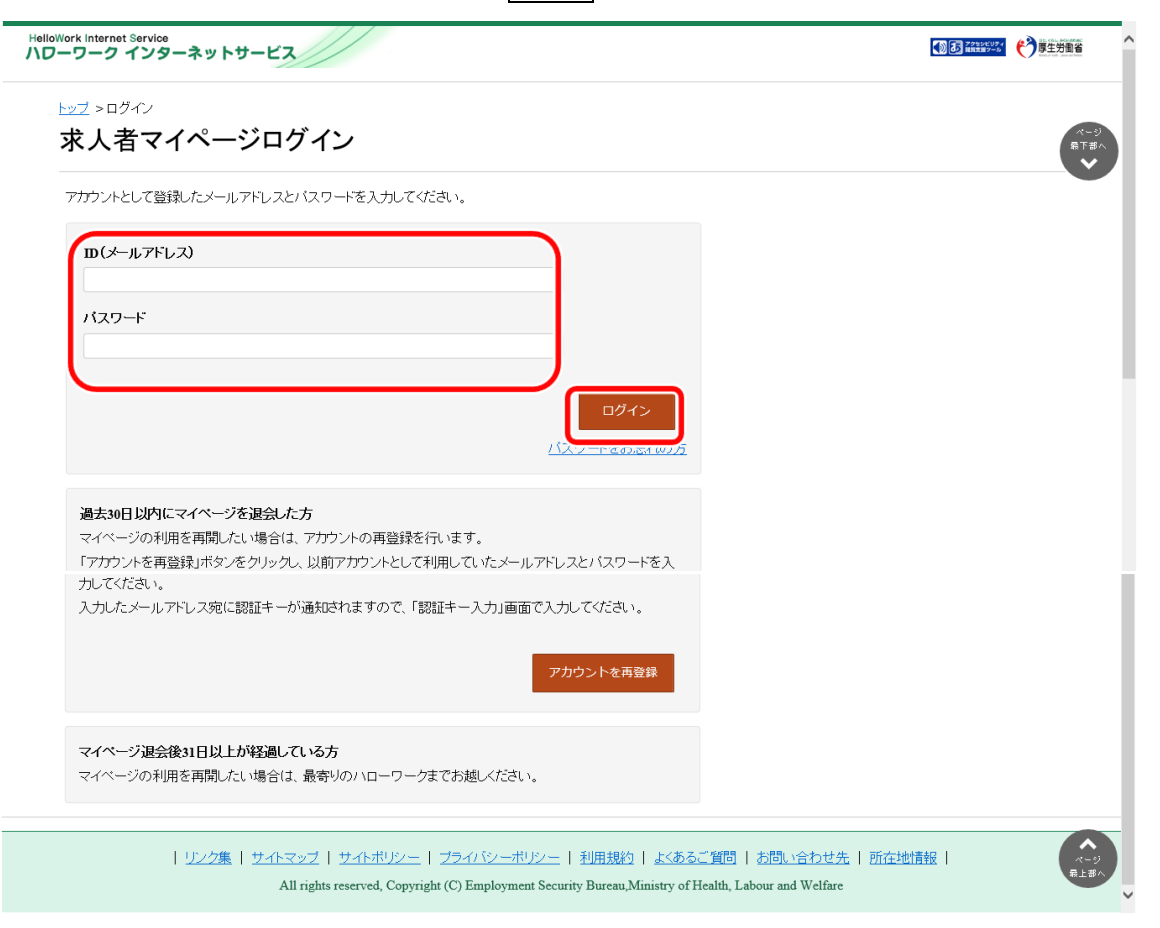

③「求人者マイページホーム」画面の「無効になった求人」にある無効になった求人を全て表示ボタンをクリックします。

| Work Internet Service<br>ーワーク インターネットサービス                      |                                                                |                         |                                      |
|----------------------------------------------------------------|----------------------------------------------------------------|-------------------------|--------------------------------------|
| ホーム(求人/応募管理)                                                   | メッセージ                                                          | ■業所情報設定                 |                                      |
| <sup>ホーム</sup><br>求人者マイページホー                                   | Ь                                                              |                         | (                                    |
| 求人/応募管理                                                        |                                                                | 新規求人情報を登録               | 株式会社 ハローワークケア 様<br>管轄安定所名:飯田崎公共職業安定所 |
|                                                                |                                                                |                         | 新著メッセージ: 100件                        |
| 現在有効中または申し込み中                                                  | の求人                                                            | 有効中の求人を全て表示             | 有効中求人                                |
| 職種訪問介護員                                                        |                                                                | 公開中                     | 求人区分 求人件数 採用人数                       |
| 受付年月日:2019年5月18日 紹介期限日:2019年7月                                 | 318                                                            |                         | →最 1件 1名                             |
| 求人区分 フルタイム                                                     | 求人番号                                                           | 13010-99999999          | <b>学卒</b> 0件 0名                      |
| 就業場所 東京都練馬区                                                    | 公開範囲                                                           | 1.事業所名等を含む求人情報を公<br>閉する | BAT                                  |
|                                                                | L ¬ ±1                                                         |                         |                                      |
| 応募者管理へ進む                                                       | 求職情報検索 求人票を表示                                                  | 詳細を表示 求人情報を編集           | _                                    |
| 無効になった求人                                                       |                                                                | 無効になった求人を全て表示           |                                      |
| 職種介護事務員                                                        |                                                                | 無効                      |                                      |
| 受付年月日:2019年5月20日 紹介期限日:2019年7月                                 | 3318                                                           |                         | _                                    |
| 求人区分 フルタイム                                                     | 求人番号                                                           | 13010-88888888          |                                      |
| <b>新美瑞市</b> 東京都線馬区<br>雇用形能正社員                                  | 公開範囲                                                           | 1.事業所名等を含む求人情報を公<br>開する |                                      |
|                                                                | ネス共に可                                                          |                         |                                      |
|                                                                |                                                                | 2.4.0 NB84.02.11/40.1   | _                                    |
|                                                                | 1997-00」(2017年日初代王日林)   東2397-30   書類の選考<br>Jターン歓迎   トライアル雇用併用 | いるし」「加助十百四日」            |                                      |
|                                                                |                                                                |                         | -                                    |
| 求人数:1名 充足数:1名 不採用数:3名 紹介中数                                     | ::0名 自主応泰中数:0名 リクエスト中数:0名                                      |                         |                                      |
| (NCC)(25-75)の「シ」(*15-2605-1)(*15<br>求人数:18 充足数:18 不採用数:38 紹介中数 | :08 自主応募中数:08 リクエスト中数:08<br>応募者管理へ進む                           | 求人票を表示 詳細を表示            | -                                    |

④「無効になった求人一覧」画面が表示されます。

転用したい求人情報にあるこの求人情報を転用して登録ボタンをクリックします。

| Work Internet Service<br>アーワーク インターネ | ットサービス                  |                 |                     |                | NORSED-A      | ログアウト  | <b>*)</b> \$±7\$\$* |
|--------------------------------------|-------------------------|-----------------|---------------------|----------------|---------------|--------|---------------------|
| ホーム(求人/応募管理)                         | メッセージ                   |                 | 事業所情報設定             |                |               |        |                     |
| <u>ホーム</u> > 過去求人履歴説                 | 覧<br>I                  |                 |                     |                |               |        |                     |
| 無効になった                               | 求人一覧                    |                 |                     |                |               |        | ##                  |
| 無効になった求人の一覧で                         | す。この求人情報を転用して、新たに求人の    | 仮登録手続きを行うことができる | <b>ह</b> ेच.        |                |               |        |                     |
| ĬÉ                                   | び順表示件数                  |                 |                     |                |               |        |                     |
| <b>3件</b> 中 1~3 件を表示                 | 受付年月日順 💙 30件 💙          |                 |                     |                |               | <前へ 1  | 次<>>                |
| <b>職種</b> 介護事務員                      |                         |                 |                     |                |               |        | 無効                  |
| 受付年月日:2019年5月20日                     | 紹介期限日:2019年7月31日        |                 |                     |                |               |        |                     |
| 求人区分                                 | フルタイム                   |                 |                     |                |               |        |                     |
| 就業場所                                 | 東京都練馬区                  |                 |                     |                |               |        |                     |
| 雇用形態                                 | 正社員                     |                 |                     |                |               |        |                     |
| 提供範囲                                 | 地方自治体、民間人材ビジネス共同        | <u></u>         |                     |                |               |        |                     |
| 求人番号                                 | 13010-88888888          |                 |                     |                |               |        |                     |
| 公開範囲                                 | 1.事業所名等を含む求人情報を公        | 開する             |                     |                |               |        |                     |
| 経験不問 学歴不問 (<br>トライアル雇用併用)            | 資格不問」(時間外労働なし)(週休二日制    | (土日休) 転勤なし 書類   | 選考なし ) 通勤手当あり ) 駅近( | 徒歩10分以内〉) マイカー | ー通動可 ) UIJター: | 、歓迎    |                     |
| 求人数:1名 充足数:1名 不                      | 採用数:3名 認合中数:0名 自主広義中数:( | ふ リクエスト中教:0名    |                     |                |               |        |                     |
|                                      |                         | 応募者管理           | へ進む 求人票を表示          | 詳細を表示          | この求人情報        | 服を転用して | 登録                  |
| $\sim$                               | $\sim$                  | $\sim$          | $\sim$              | $\sim$         | $\sim$        | 1      | $\checkmark$        |

⑤「求人者マイページホーム」画面の「無効になった求人」にある詳細を表示ボタンをクリックします。

| HelloWork Internet Service<br>ハローワーク インターネットサービス                                                      |                  |                            |                        | 🏭 ログアウト 🤥                               | 厚生労働省            |
|----------------------------------------------------------------------------------------------------|------------------|----------------------------|------------------------|-----------------------------------------|------------------|
| ホーム(求人/応募管理)                                                                                          |                  | 事業所情報設定                    |                        |                                         |                  |
| <sup>ホーム</sup><br>求人者マイページホー.                                                                         | Ц                |                            |                        |                                         | ページ<br>最下部へ<br>◆ |
| 求人/応募管理                                                                                               |                  | 新規求人情報を登                   | 株式会社<br>管轄安定<br>新者メッセー | ハローワークケア 様<br>所名:飯田橋公共職業安定所<br>-ジ: 100件 | f                |
| 現在有効中または申し込み中の                                                                                        | の求人              | 有効中の求人を全て表                 | 示有效中求                  | і <b>,</b>                              |                  |
| 職種 訪問介護員                                                                                              |                  |                            | 期中 ▼ ▲ ▲ ▲             | · 求人件数 採用人数                             |                  |
| *11 <sup>111</sup><br>無効になった求人                                                                        | $\sim$           | 無効になった求人を全て表               |                        | $\sim$                                  | 1                |
| 職種介護事務員                                                                                               |                  | (#                         | 展动                     |                                         |                  |
| 受付年月日:2019年5月20日 紹介期限日:2019年7月:                                                                       | 18               |                            |                        |                                         |                  |
| <b>求人区分</b> フルタイム                                                                                     | 求。               | 番号 13010-88888888          |                        |                                         |                  |
| 就業場所 東京都練馬区                                                                                           | 公開               | 第0囲 1.事業所名等を含む求人情報を<br>関する | 公 ()                   |                                         |                  |
| <b>雇用形態</b> 正社員<br>提供範囲 地方自治体、民間人材ビジネ                                                                 | ス共に可             | (A) y C                    |                        |                                         |                  |
| 経験不問)(学歴不問)(資格不問)(時間外労)   駅近(徒歩10分以内)(マイカー)適助可)(UU)   マイカー)適助可)(UU)   マイカー(意味)(な、死日素)(な、死日素)(な、税(中表)) |                  | 関連者なし 】<br>( 通動手当あり )      |                        |                                         |                  |
| 1977-00-194 - 2006-00-194 - 146/1997-24 <b>0</b> (B)/1738-                                            | 応募者管理へ進む         | 求人票を表示                     |                        |                                         |                  |
| $\sim \sim \sim$                                                                                      | $\sim \sim \sim$ | $\sim\sim$                 | $\sim$                 | $\sim$                                  | 1                |

⑥「無効になった求人情報詳細」画面が表示されます。

転用したい求人情報にあるこの求人情報を転用して登録ボタンをクリックします。

|        | Nork Internet Service<br>ーワーク インターネットサート | 22//           |                         | ● こ 2255525 ログアウト ● 単生労働者            | l                |
|--------|------------------------------------------|----------------|-------------------------|--------------------------------------|------------------|
| 7      | ホーム(求人/応募管理)                             |                | 事業所情報設定                 |                                      |                  |
|        | <u>ホーム</u> > 過去求人履歴閲覧<br>無効になった求人        | 青報詳細           |                         | この求人情報を転用して登録                        | 3>7<br>₩88^<br>► |
|        |                                          | <u>▼求人事業所へ</u> | ▼仕事内容へ ▼賃金・手当へ ▼労働時間へ . | ▼その他の労働条件等へ ▼会社の情報へ ▼選考等へ ▼求人・事業所PRへ |                  |
|        | 求人番号                                     | 13010-88888888 |                         |                                      |                  |
|        | 受付年月日                                    | 2019年5月20日     |                         |                                      |                  |
|        | 紹介期限日                                    | 2019年7月31日     |                         |                                      |                  |
| $\sim$ | 受理安定所                                    | <b></b>        |                         |                                      |                  |

⑦「求人区分等登録」画面が表示されます。既存の求人情報を活用して、仮登録できます。